# Clubtec Export for Roster Sync

2016 - Winter Edition

#### User Guide - Table of Contents

<u>Overview</u>

Use Case(s)

Pulling Clubtec Member File

FAQs

## Overview

This guide reviews how to pull a **member roster file** from **Clubtec** to import it into the website **Directory** using **Roster Sync**.

### Use Case(s)

Each time your **online member directory** needs to be updated, the **member roster file** must be pulled from **Clubtec** and uploaded to the website using **Roster Sync**.

# Pulling Clubtec Member File

First, open the ClubTec Manager and then select **Applications > Reports.** 

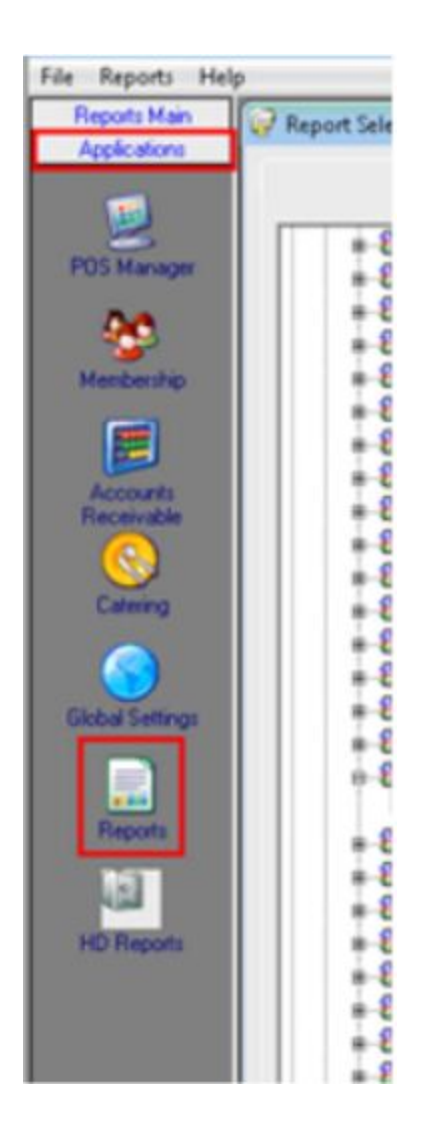

Next, click Report Selection > Membership (click the + sign to expand the options).

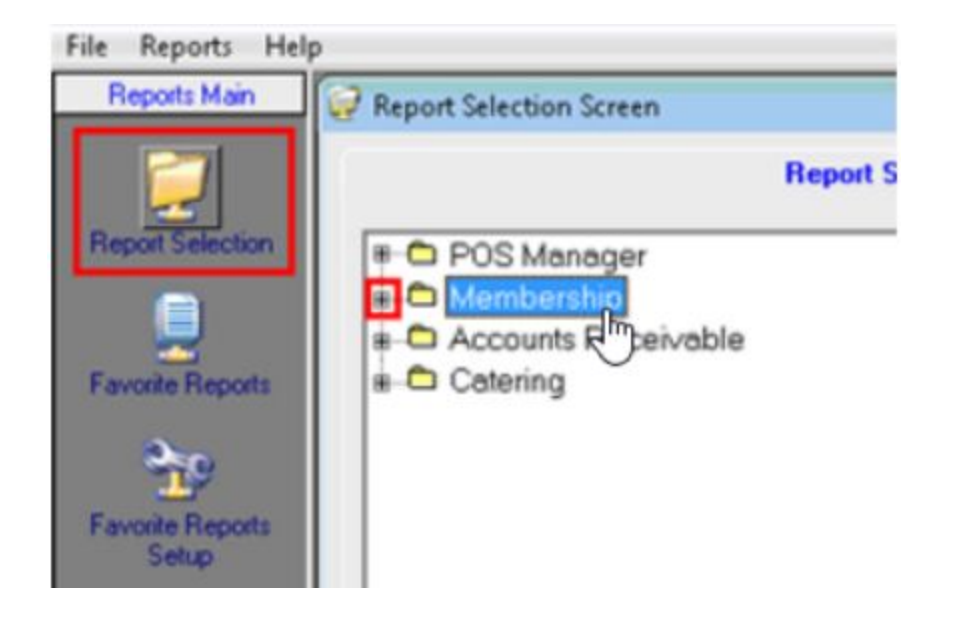

Click Listing Reports (click the + sign to expand the options).

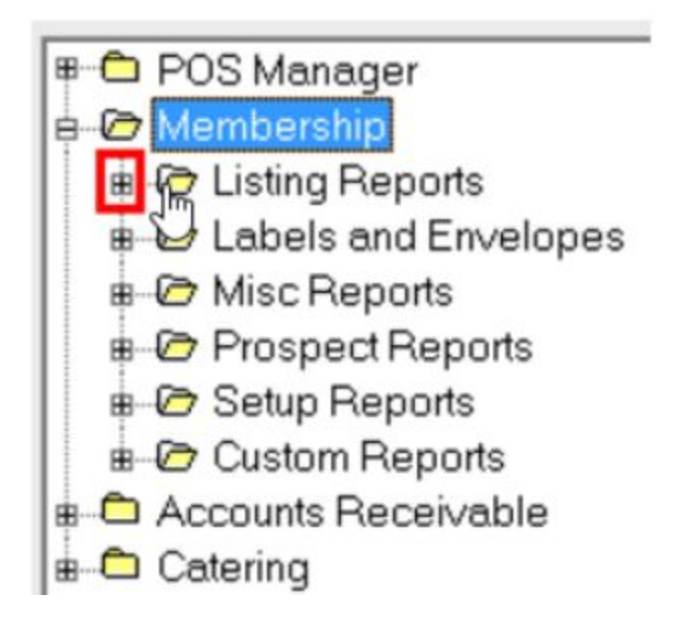

#### Click Roster Export > Click rptMemListRosterExport.

Phone Listing
 Retired Member Listing
 Roster Export
 Roster Export
 Roster Export Multi Choices
 Sponsor Listing By Member
 Snonsor Listing By Snonsor

Once you have clicked **rptMemListRosterExport.**, click the "**Preview Report**" tab at the top.

| 7 Pep | 0 | e Sel | lection | Scree | n-Ros | ter by | part |       |        |    |   |   |     |   |     |     |     |   |     |     |   |   |   |     |    |     |      |     |      |     |     |      |  |     |   |     |   |  |
|-------|---|-------|---------|-------|-------|--------|------|-------|--------|----|---|---|-----|---|-----|-----|-----|---|-----|-----|---|---|---|-----|----|-----|------|-----|------|-----|-----|------|--|-----|---|-----|---|--|
|       |   |       |         |       |       |        | Rep  | of Se | lectic | n. |   |   |     |   |     |     | C   |   |     |     |   |   |   |     | P  | eyí | ow J | lep | ort. |     |     |      |  |     |   | 1   | ] |  |
|       | 1 | ē     |         | P3    |       |        |      | *     | 0      | ٠  | 8 | 1 | 00% | • | 1   | 2   | 14  | 4 | 1/3 | 2   | • | н | 4 |     | ŀ. |     |      |     |      |     |     |      |  |     |   |     |   |  |
|       | 1 | 81    |         |       |       |        | - 1  |       | 2.1    |    |   | 2 |     |   | • • | 4 - | • • |   | 5.1 | • • |   |   |   | • • | •  |     | • •  | 7 - |      | * * | 1.8 | <br> |  | - 4 | • | • • | ٠ |  |

Change the Supress Header option to NO, then click OK.

| Put Report Options<br>@MemberTy<br>@MemberType            | pe19 @Member                  | Type20                          | upe17 @            | MemberTupe18            |
|-----------------------------------------------------------|-------------------------------|---------------------------------|--------------------|-------------------------|
| @MemberType11<br>@MemberType7                             | @MemberType1<br>@MemberType8  | 12 @MemberTypeS<br>@MemberTypeS | e13 @Me<br>8 @Memb | mberType14<br>perType10 |
| @MemberType3<br>* @SupressHea *@<br>*@SupressHeaderRecord | @MemberType4<br>ChooseOrder ( | @MemberType5<br>@MemberType1    | @MemberTy          | pe2                     |
| laure                                                     |                               |                                 |                    | L P                     |
|                                                           |                               |                                 | 0k                 | Cancel                  |

**Click** the **Disc icon** on the top left hand toolbar (this could take 1-2 minutes for the disk to appear).

|         | Report Sele | ction  | 1              | Preview Report |
|---------|-------------|--------|----------------|----------------|
| 2 8 0 P |             | 1 100% | • Q    4 4 1/3 | •              |

Click the Export to Text tab and click the '...' to browse for the destination file path.

| Export to RTF<br>Export to Excel | Export to PDF Export to TIFF Export to Text | 1 |
|----------------------------------|---------------------------------------------|---|
| Filename<br>C:\ce_ts\            | <b>b</b>                                    | 1 |
|                                  | ☐ Supress Empty Lines<br>☐ Unicode          |   |
|                                  |                                             |   |

The location to **export** should be set to **c:\ce\_rs** (or where the ce\_rs folder is located on the computer).

Name the file **memberroster**.

# FAQs

**Q:** My statements aren't up to date on the website.

A: This is because with Club Tec, statements have to be manually generated than ran through Sync Client. Proper training for the client so they have a full understanding will prevent this from coming up and will ensure that the Club can keep Online Member Statements current with the information in Club Tec.